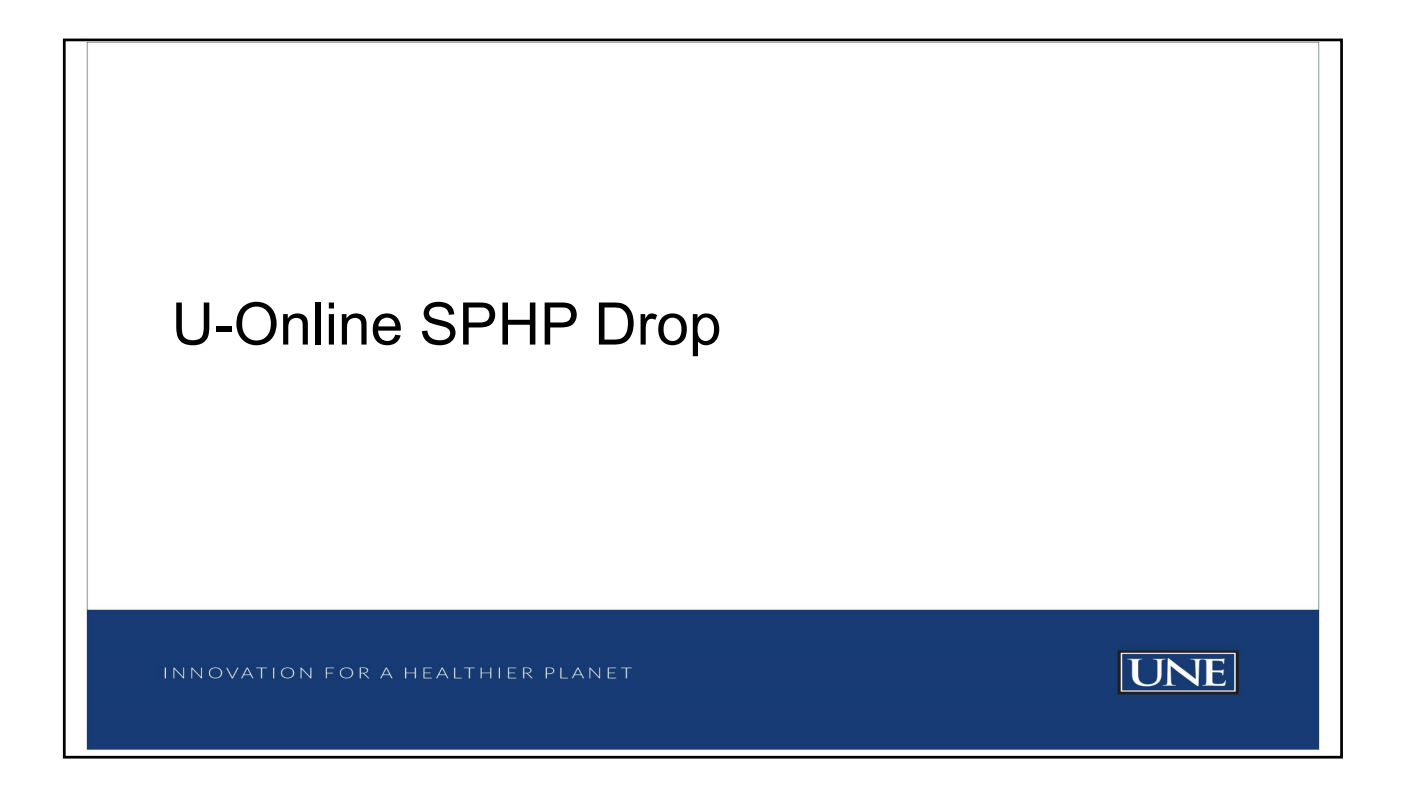

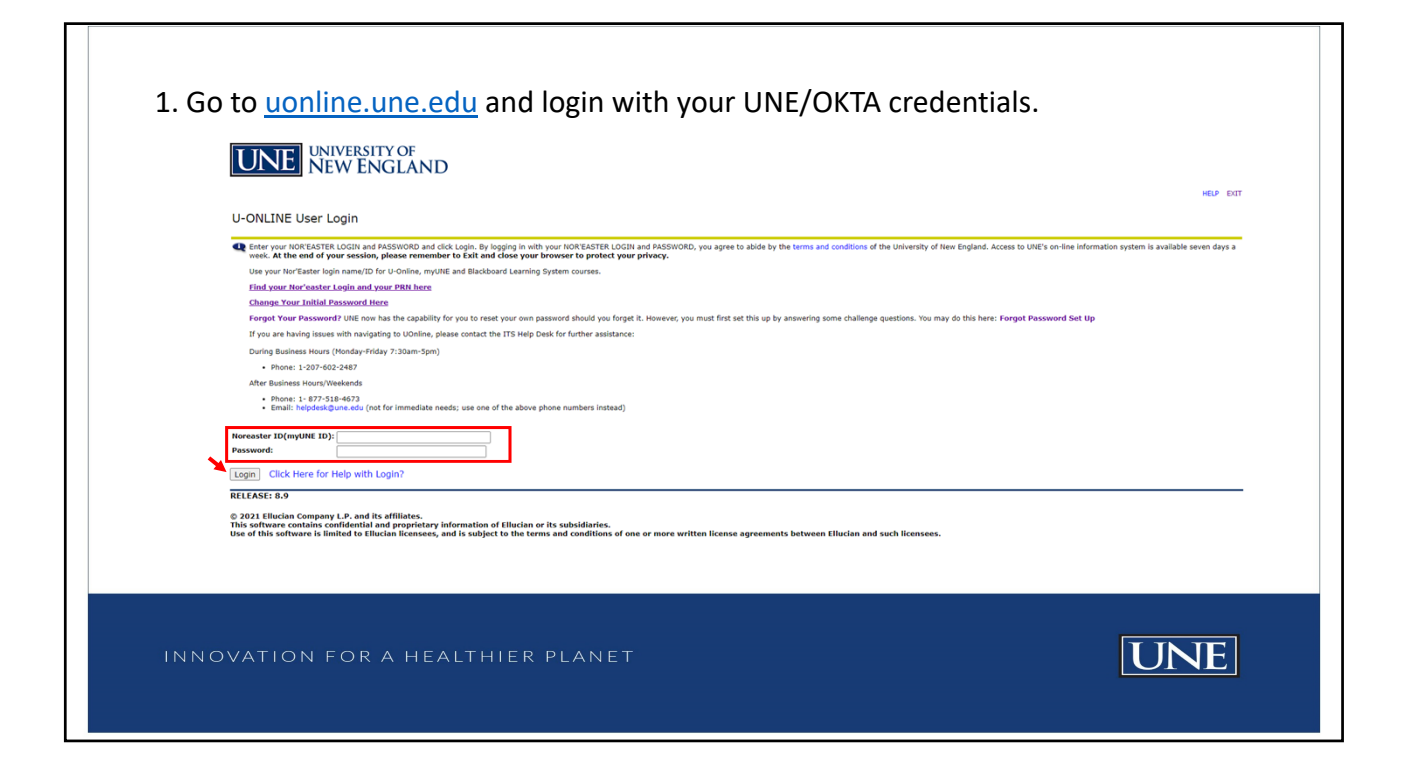

| 2. Select Student Services                                                                                                    |     |
|----------------------------------------------------------------------------------------------------|-----|
| 3. Select <b>Registration</b>                                                                                                    |     |
| UNE UNIVERSITY OF<br>NEW ENGLAND                                                                                                    |     |
| Student Services                                                                                                    |     |
| Scheduled Course Offenings Search Scheduled Course Offenings  Scheduled Course Offenings  Scheduled Course Offening  Scheduled Course Offening  Scheduled Course Offening  Scheduled Course Offening  Scheduled Course Offening  Scheduled Course Offening  Scheduled Course Offening  Scheduled Course Offening  Sch |     |
| RELEASE: 8.9<br>© 2021 Ellucian Company L.P. and its affiliates.                                                                                                    |     |
| INNOVATION FOR A HEALTHIER PLANET                                                                                                    | UNE |

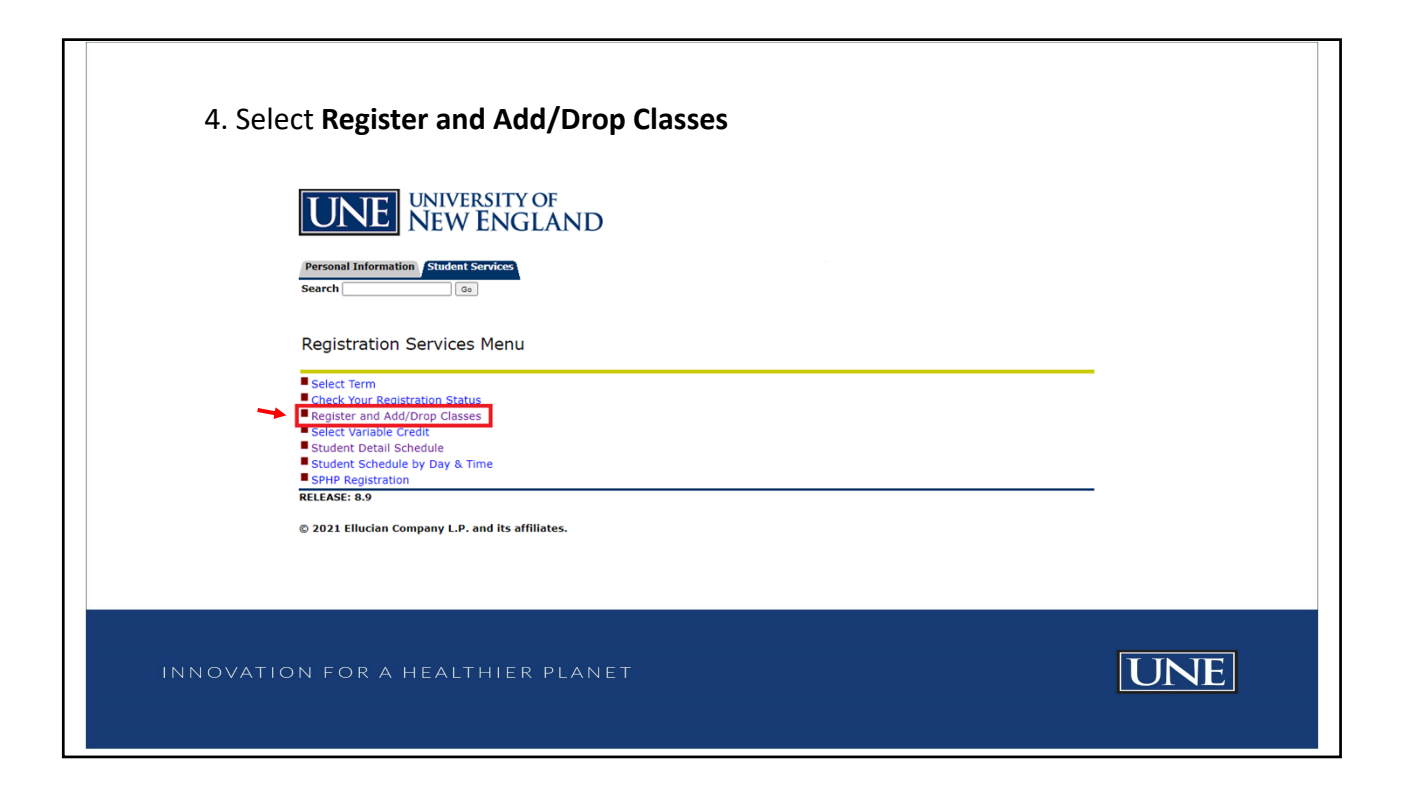

| 5. Select the Term then select <b>Submit</b> .                                                                                                    |                                                                                           |
|----------------------------------------------------------------------------------------------------|-------------------------------------------------------------------------------------------|
| <u>Please note</u> : SPHP courses use the full Academic Year, r<br>Summer, Fall or Spring. We are currently in the Academ                                                                                                    | ot a specific term such as<br>ic Year 2021-2022.                                          |
| Personal Information Student Services<br>Search 6                                                                                                    |                                                                                           |
| Select the torm in which you would like to work and click Submit Term. The term you select will carry with you through all the registration functions until you choose<br>via the Web at this time.     To review term-driven registration dates and deadlines, please click on the link below to view the University of New England Academic Calendars.     Select a Term: [Academic Year 2021-2022] V | a different term or end this session. Terms labeled "view Schedule Only" are are not avai |
| Submt [UNE Academic Calendars ]                                                                                                    |                                                                                           |
| RELEASE: 8.7.1                                                                                                    |                                                                                           |
| INNOVATION FOR A HEALTHIER PLANET                                                                                                    | UNE                                                                                       |

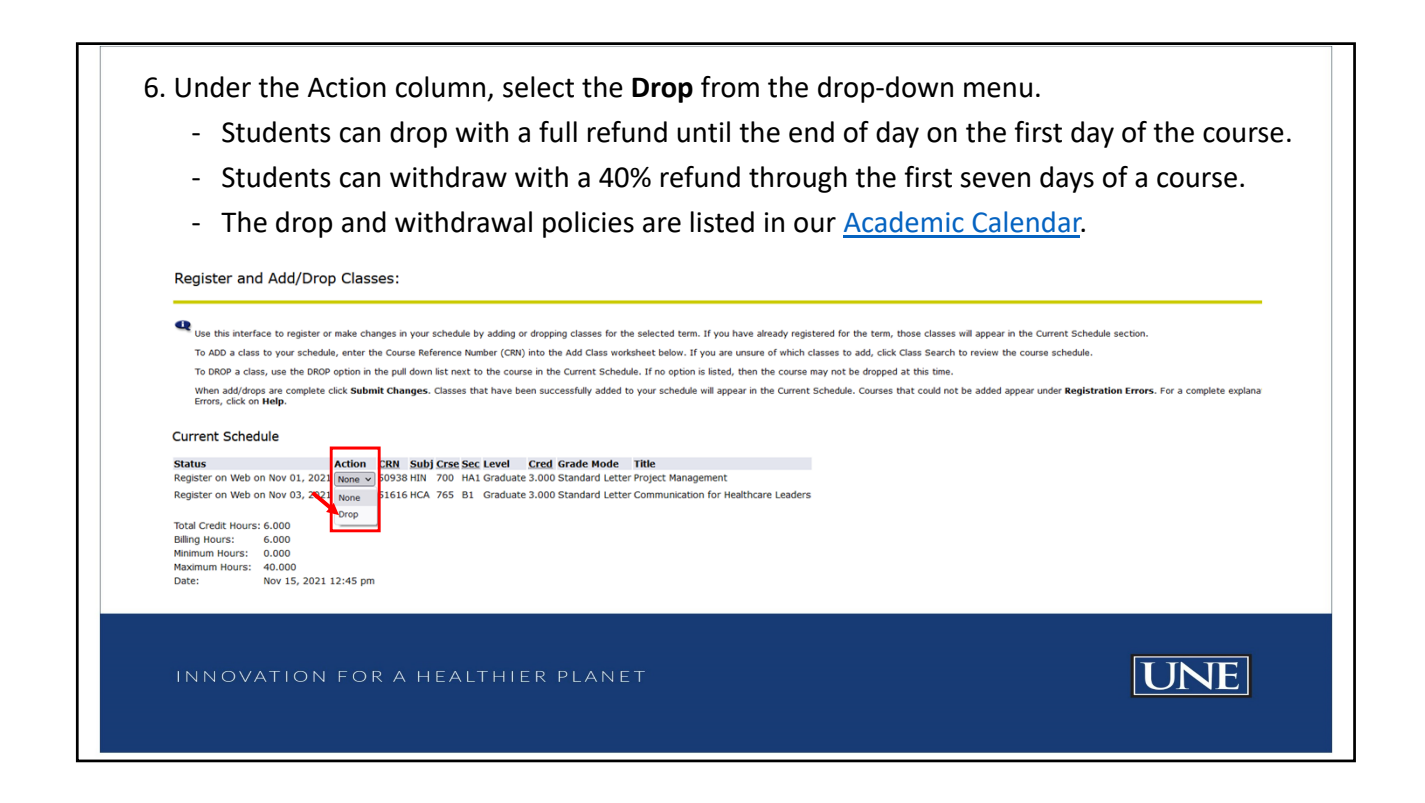

| Register and                                                                                                    | Add/Drop Classes:                                                                                                    |
|----------------------------------------------------------------------------------------------------|----------------------------------------------------------------------------------------------------|
| Use this interfac<br>To ADD a class I<br>To DROP a class<br>When add/dropp<br>Errors, click en I                                         | to register or make changes in your schedule by adding or dropping classes for the selected term. If you have already registered for the term, those classes will appear in the Current Schedule section.<br>your schedule, enter the Course Mederneon Runner (CM) into the Add Class worksheet below. If you are unsure of which classes to add, cick Classes schedule are to review the course schedule.<br>The build by the public distance to the course in the Current Schedule. The option is listed, them the course and the disposal at the stime.<br>re complete cick Submit Changes. Classes that have been successfully added to your schedule will appear in the Current Schedule. Excess that could not be added appear under Registration Errors. For a complete explanation of the Registra |
| Current Schedu                                                                                                    | •                                                                                                    |
| Status<br>Register on Web on<br>Register on Web on<br>Total Credit Hours:<br>Billing Hours:<br>Minimum Hours:<br>Maximum Hours:<br>Date: | Action CHN Subj Cras Sec. Level Crad Grade Note: Tible<br>001.0201 [mov J 9998 Hill 70 of La Graduet Jobs Chandrad Letter Project Management.<br>109 03.201 [mov J 516 HCA 765 B1 Graduate 3.000 Standard Letter Communication for Healthcare Leaders<br>000<br>000<br>000<br>000                                                                                                    |
| Add Classes Wo                                                                                                    | ksheet                                                                                                    |
| CRNs<br>Submit Changes                                                                                                    | ass Search   Reset                                                                                                    |

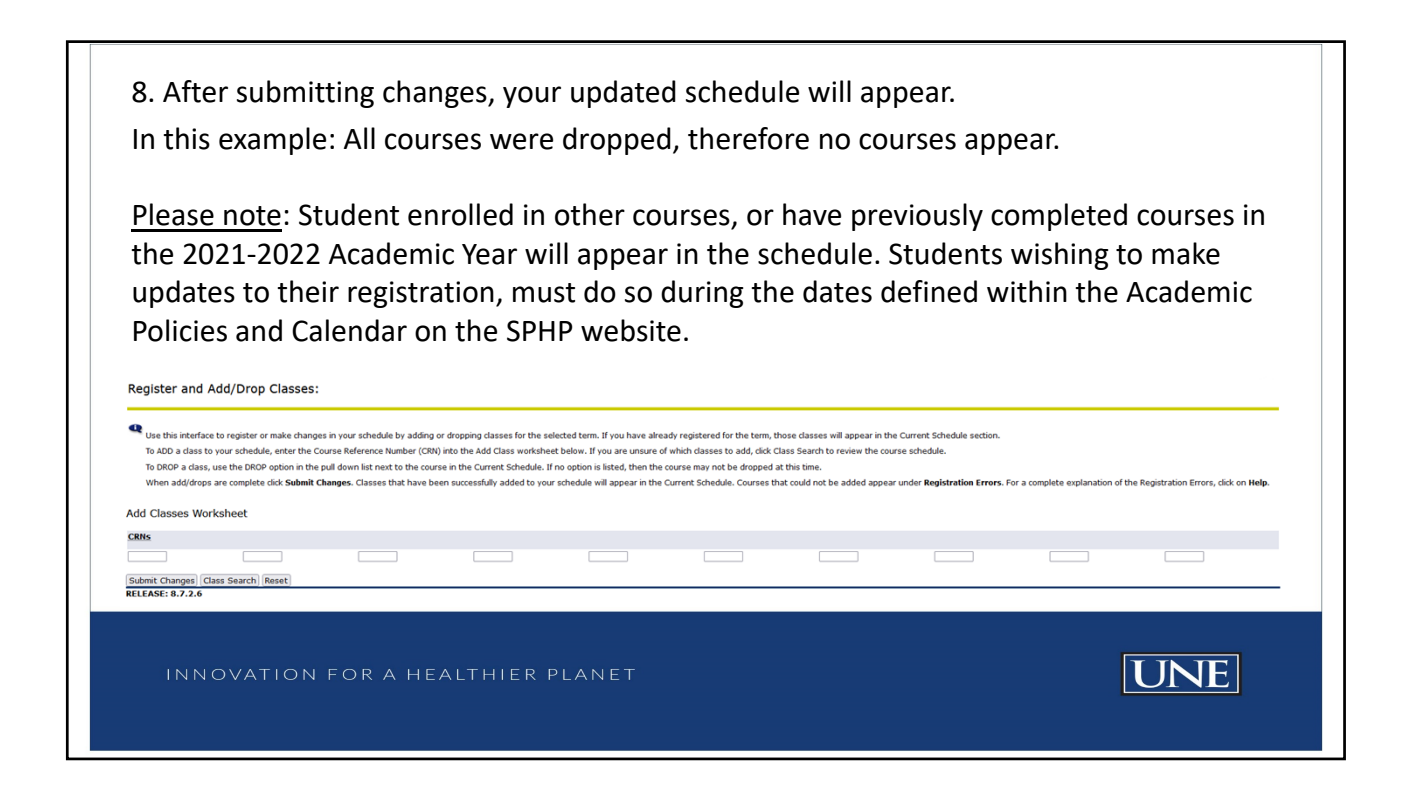